# Pokyny k vyplnění OLA

Eramus+ ČVUT v Praze Vyplnění Online Learning Agreement <u>https://learning-agreement.eu/</u>

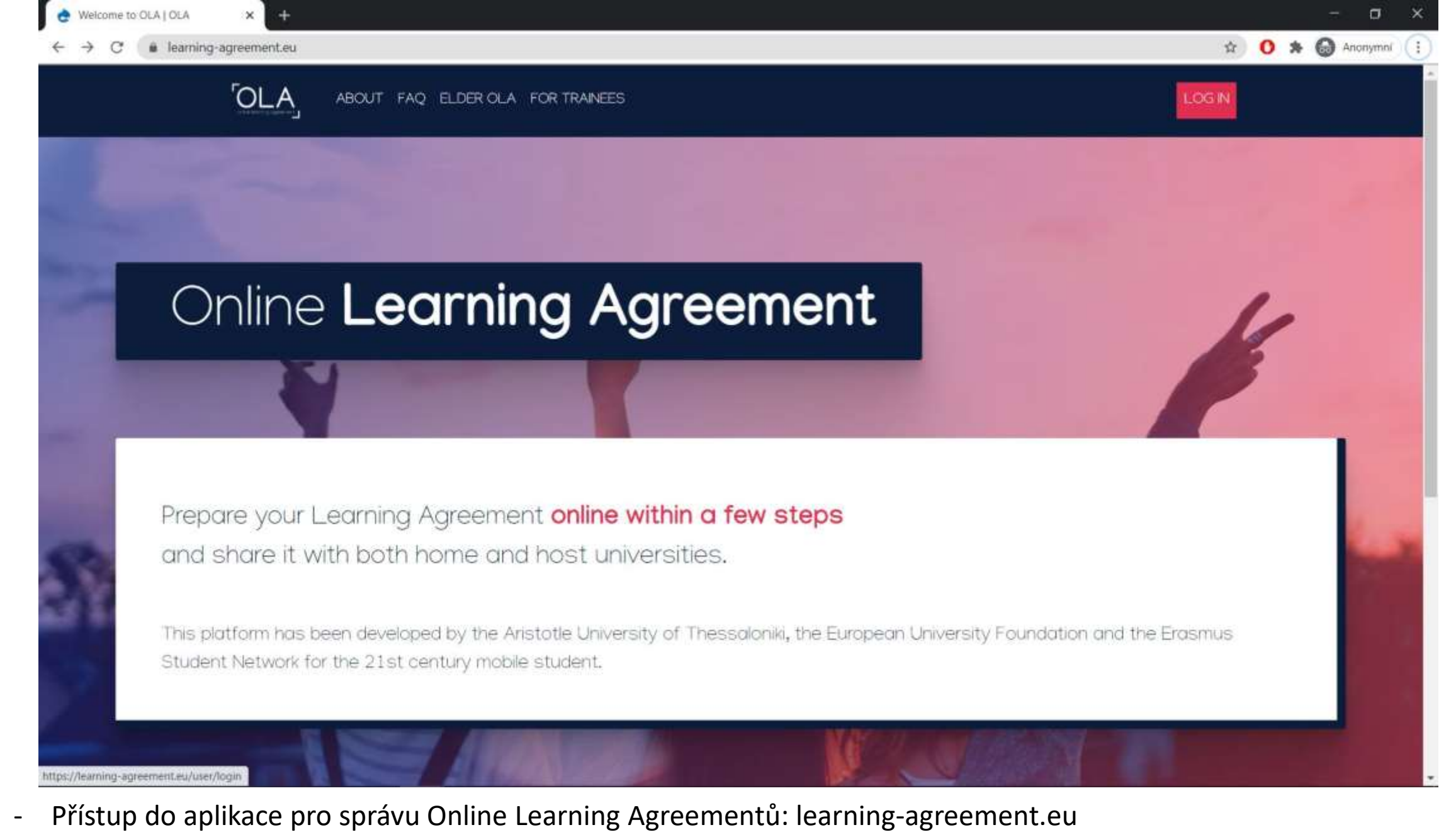

- Tlačítko "Log in"

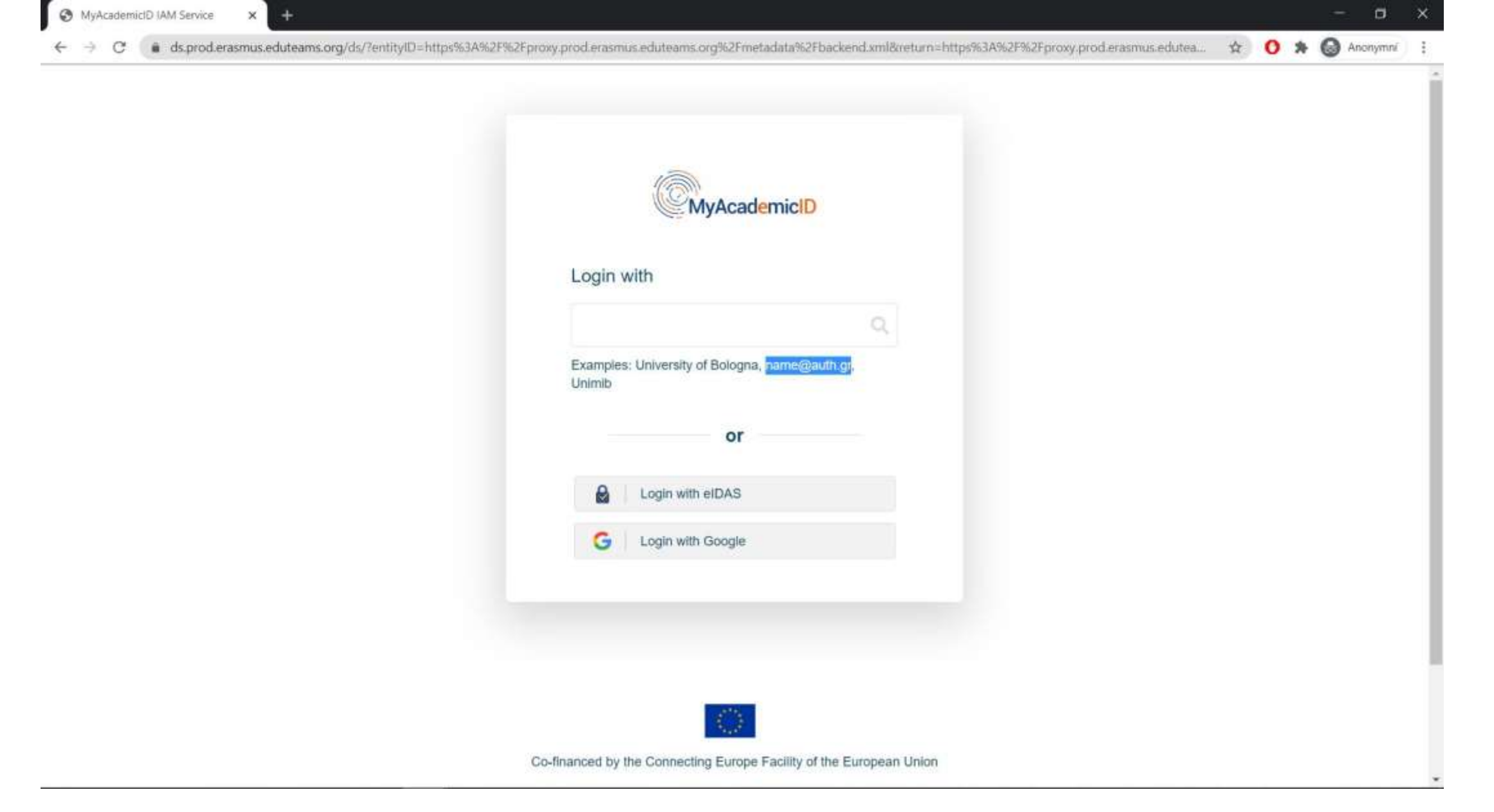

- Přesměrování na stránku MyAcademicID
- Vyplnění identity ČVUT: login(at)fakulta.cvut.cz nebo login(at)cvut.cz
- POZOR: login, nikoli email! Tj. např. novakja2(at)cvut.cz

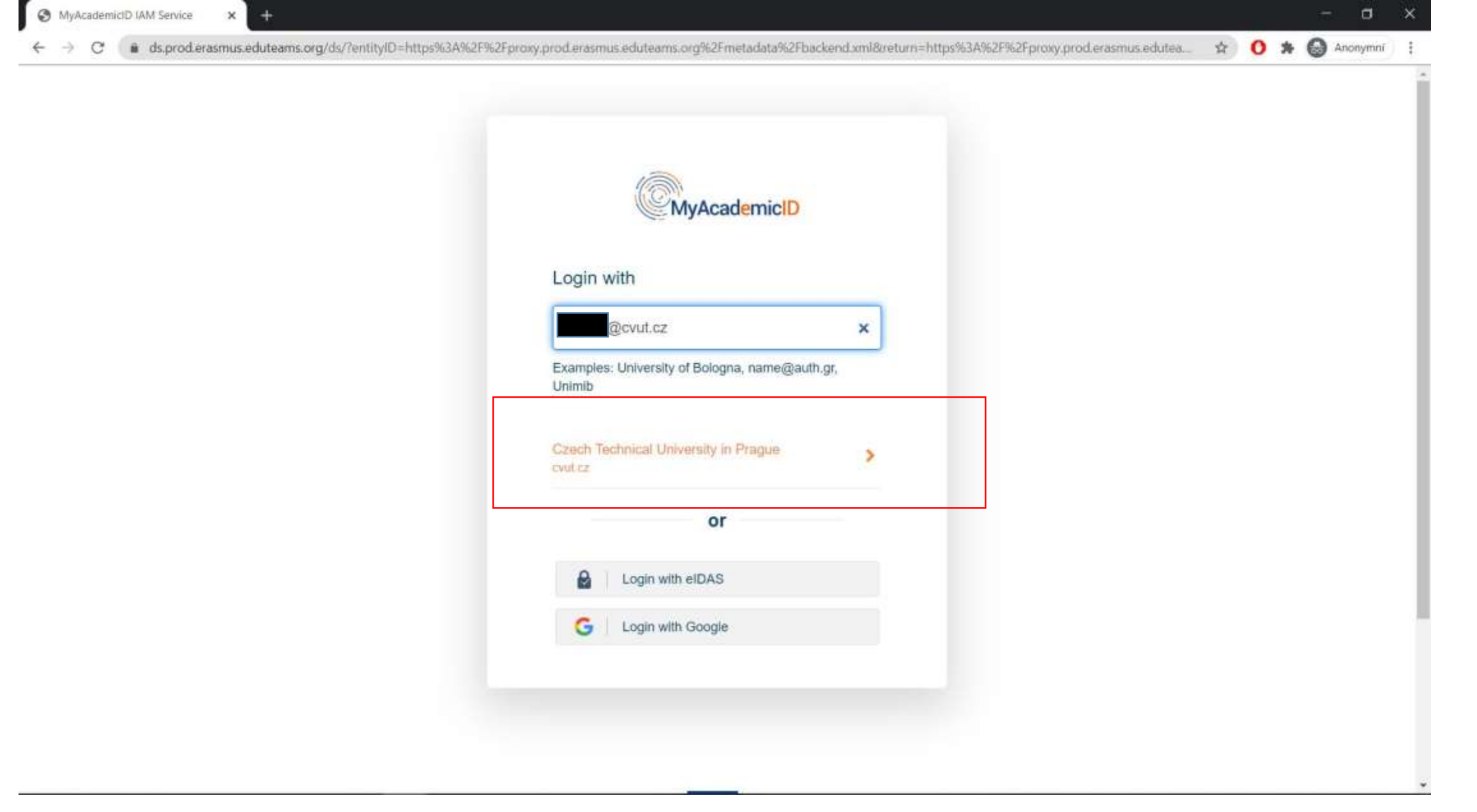

- Vybrání ČVUT jako nabídnuté instituce (zobrazí se po vyplnění emailu)

| 0 | User | login | - 550 | gate - | CTU in | PX | - |
|---|------|-------|-------|--------|--------|----|---|
|---|------|-------|-------|--------|--------|----|---|

#### 🕶 🚖 🚺 🌟 🔂 Anonymni

CS/EN

SSO GATE

Application MyAcademicID IAM Service is using S50 for login and reddirected you here.

Expired password could be reset here

| ogin actans           |           |
|-----------------------|-----------|
| Username.             |           |
| CTU password          |           |
| Dark committee locate | SEO legia |

## Rules to protect your password

- 1. Never disclose your password to anyone.
- 2. Protect your password for picking it by watching.
- 3. Do not type in your password on untrusted devices.
- Do not type in your password in untrusted applications.
- 5. Do not leave your password in accessible places.
- "Your password is your key, keep it secured!"

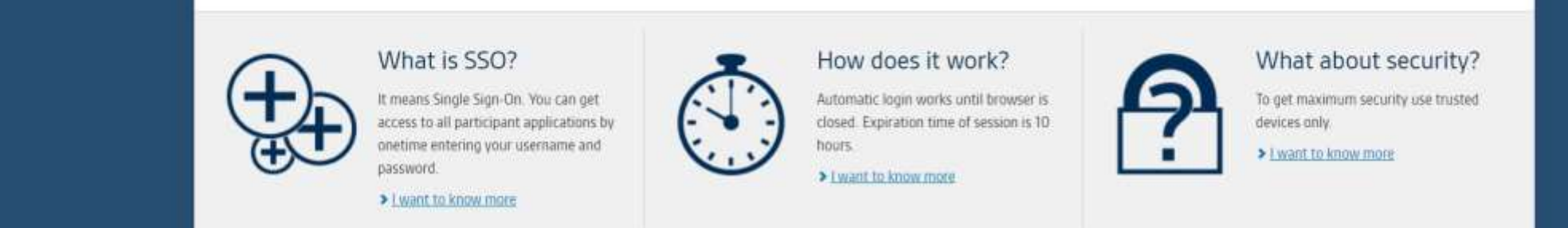

- Přesměrování na ČVUT SSO ověření – opětovné vyplnění ČVUT loginu (např. novakja2@cvut.cz)

a

|                                       | R OLA FOR TRAINEES |             | MY LEARNING AGREEMENTS MY | ACCOUNT LOG OUT |
|---------------------------------------|--------------------|-------------|---------------------------|-----------------|
| Fill out the required fields to compl | ete your profile.  |             |                           | ×               |
|                                       | +                  |             |                           |                 |
| My accourt                            | L                  |             |                           |                 |
| VIEW EDIT                             |                    |             |                           |                 |
|                                       |                    |             |                           |                 |
| My Personal Information               |                    |             |                           |                 |
| Firstname *                           |                    | Lastname *  |                           |                 |
| Jan_test                              |                    | Novak       |                           |                 |
| Date of birth *                       | Gender *           |             | Nationality *             |                 |
| 01.01.2000                            | Undefined          | ٠           | Czech Republic (262)      | 0               |
| Field of education *                  |                    | Study cycle |                           |                 |
| Civil                                 |                    | 0           |                           | 0               |
|                                       | 201                |             |                           |                 |

- Přesměrování zpět do aplikace + Vyplnění osobních údajů.

- **Oboru studia** – výběr z kódů (výběr z našeptávače) – vyplňte obor studia na ČVUT viz "... field of education that is closest to the subject of the degree to be awarded to the student by the Sending Institution."

|                                                                      |                   |               |                                                                                                    | 0               | • • |
|----------------------------------------------------------------------|-------------------|---------------|----------------------------------------------------------------------------------------------------|-----------------|-----|
| OLA ABOUT FAQ ELDE                                                   | ROLA FOR TRAINEES |               | MY LEARNING AGREEMENTS MY                                                                                                    | ACCOUNT LOG OUT |     |
| Fill out the required fields to comple                               | te your profile.  |               |                                                                                                    | ×               |     |
| My accoun                                                            | t                 |               |                                                                                                    |                 |     |
| My Personal Information                                              |                   |               |                                                                                                    |                 |     |
| Firstname *                                                          |                   | Lastname *    |                                                                                                    |                 |     |
| Jan_test                                                             |                   | Novak         |                                                                                                    |                 |     |
| Date of birth *                                                      | Gender *          | Nationality * |                                                                                                    |                 |     |
|                                                                      |                   | ÷             | Czech Republic (262)                                                                                                    | 0               |     |
| 01.01.2000                                                           | Undefined         |               | Description des lans concretations                                                                                                    |                 |     |
| 01.01.2000                                                           | Undefined         | Study cycle   | The end of the end of the end of |                 |     |
| 01.01.2000  Field of education * Building and civil engineering (073 | 2) (819)          | Study cycle   |                                                                                                    | 0               |     |

- Výběr studijní etapy z nabídky našeptávače:

Balakář (Bachelor - 6); Magistr (Master - 7); Doktorand (Doctorate - 8)

- Souhlas s podmínkami + Save

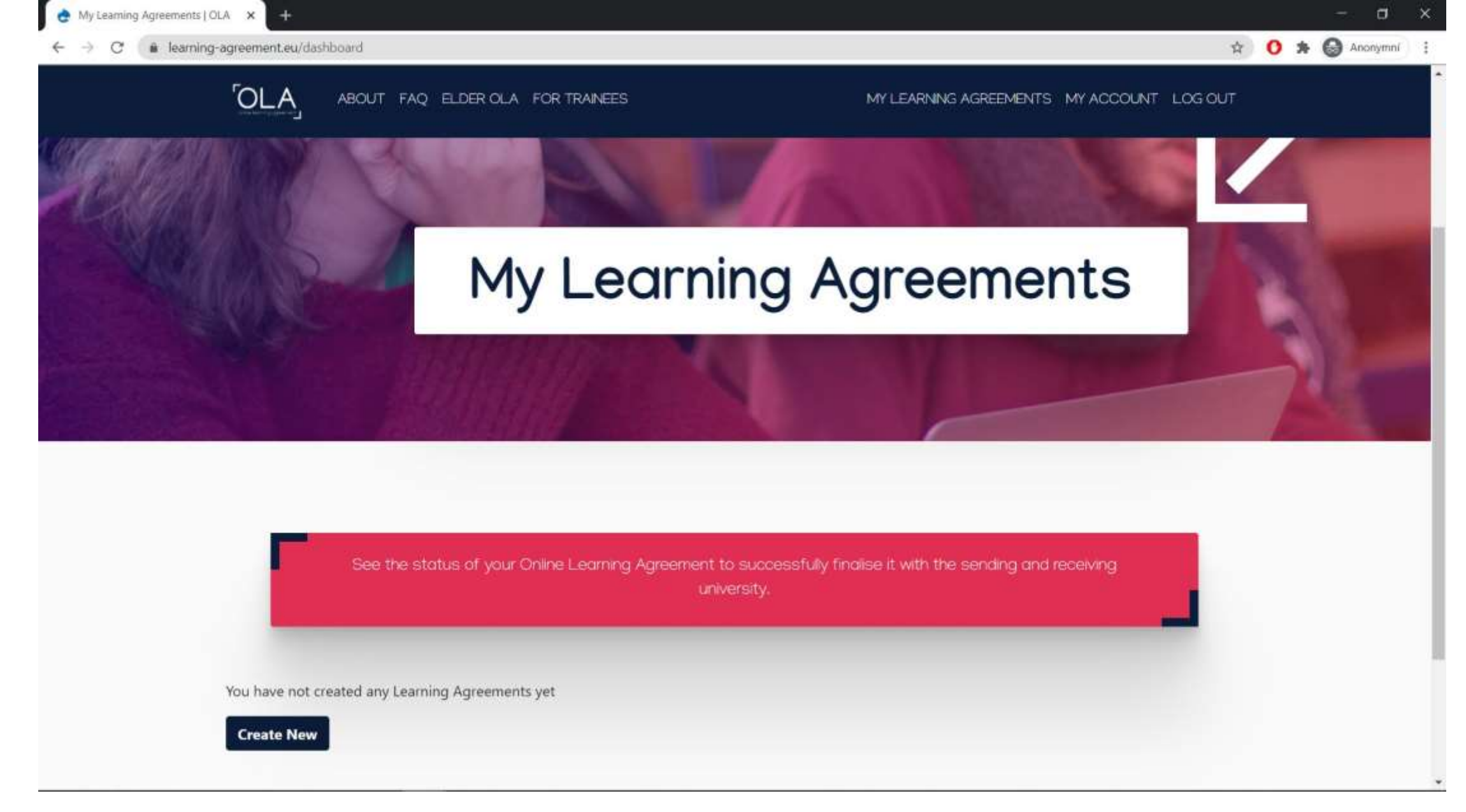

- Sekce "My Learning Agreements" -> "Create New"

| OLA ABOUT FAI                                                                                                    | 2 ELDER OLA FOR TRAINEES                                                                                                    |                                           | MY LEARNING AGREEMENTS MY ACCOUNT LOG OUT                                                                                                    |
|----------------------------------------------------------------------------------------------------|----------------------------------------------------------------------------------------------------|-------------------------------------------|----------------------------------------------------------------------------------------------------|
| and an entry optimiset                                                                                                    |                                                                                                    |                                           |                                                                                                    |
| Student                                                                                                    |                                                                                                    |                                           |                                                                                                    |
| First name(s) *                                                                                                    |                                                                                                    | Last name                                 | •(5) •                                                                                                    |
| Jan_test                                                                                                    |                                                                                                    | Novak                                     |                                                                                                    |
| Email *                                                                                                    |                                                                                                    |                                           |                                                                                                    |
| @cvut.cz                                                                                                    |                                                                                                    |                                           |                                                                                                    |
| Date of birth *                                                                                                    | Gender *                                                                                                    |                                           | Nationality *                                                                                                    |
| 01.01.2000                                                                                                    | Undefined                                                                                                    | ٠                                         | Czech Republic (262)                                                                                                    |
|                                                                                                    |                                                                                                    |                                           | Country to which the person belongs administratively and that issues the ID<br>card and/or passport.                                                              |
| Field of Education *                                                                                                    |                                                                                                    | Study cycl                                | e *                                                                                                    |
| Building and civil engineering (07                                                                                                    | 32) (819) O                                                                                                    | Bachelo                                   | r or equivalent first cycle (EQF level 6)                                                                                                    |
| Field of education: The ISCED-F 2013 search<br>http://ec.europa.eu/education/international-<br>should be used to find the ISCED 2013 detail<br>closest to the subject of the degree to be aw<br>Institution. | tool available at<br>standard-classification-of-education-isced_en<br>ed field of education and training that is<br>arded to the student by the Sending | Study cycle:<br>Master or eq<br>Jevel 8). | Short cycle (EQF level 5) / Bachelor or equivalent first cycle (EQF level 6) /<br>puivalent second cycle (EQF level 7) / Doctorate or equivalent third cycle (EQF |

- Kontrola dříve vyplněných údajů

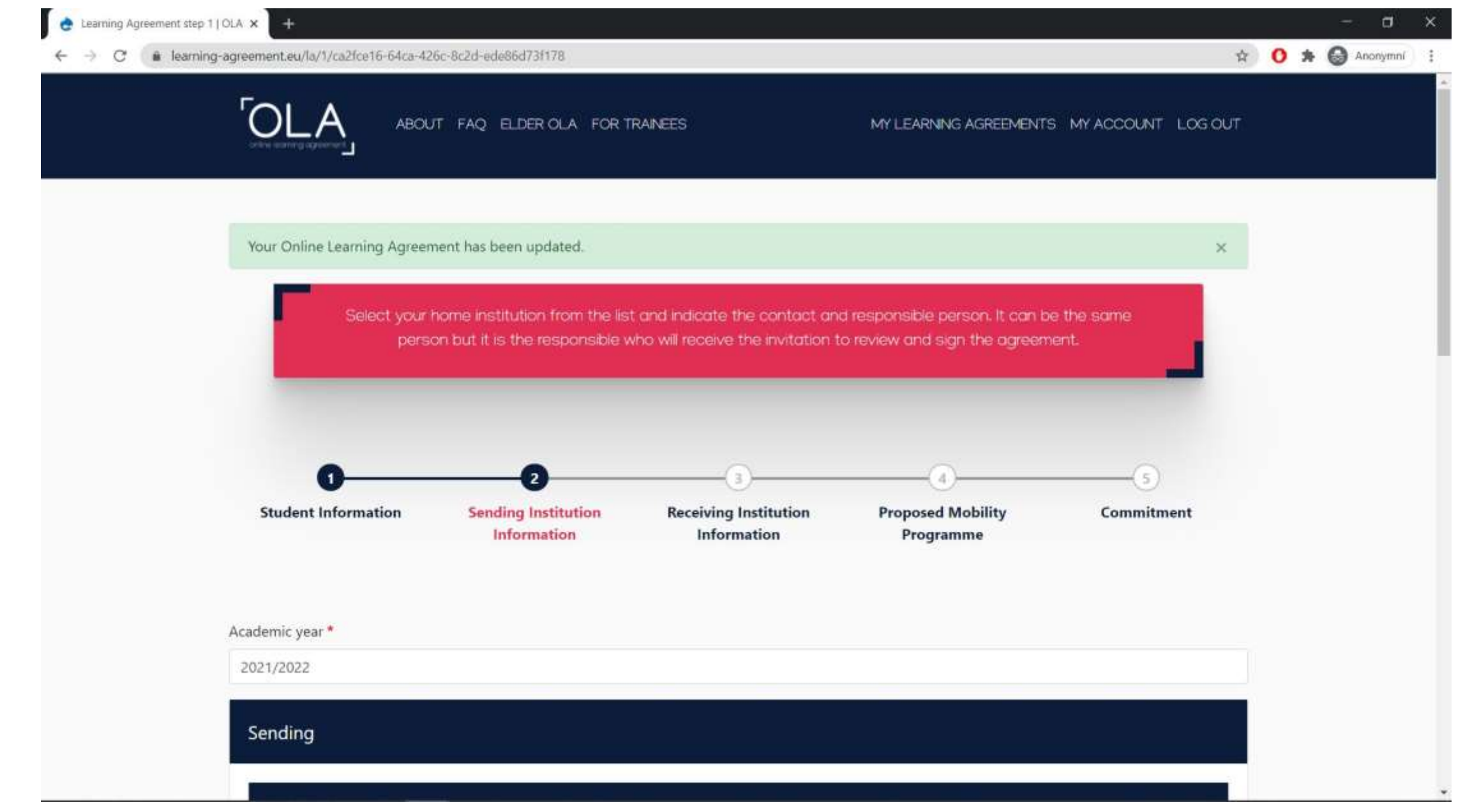

- Krok 2: Vyplnění údajů o ČVUT (Sending Institution = Vysílající instituce)

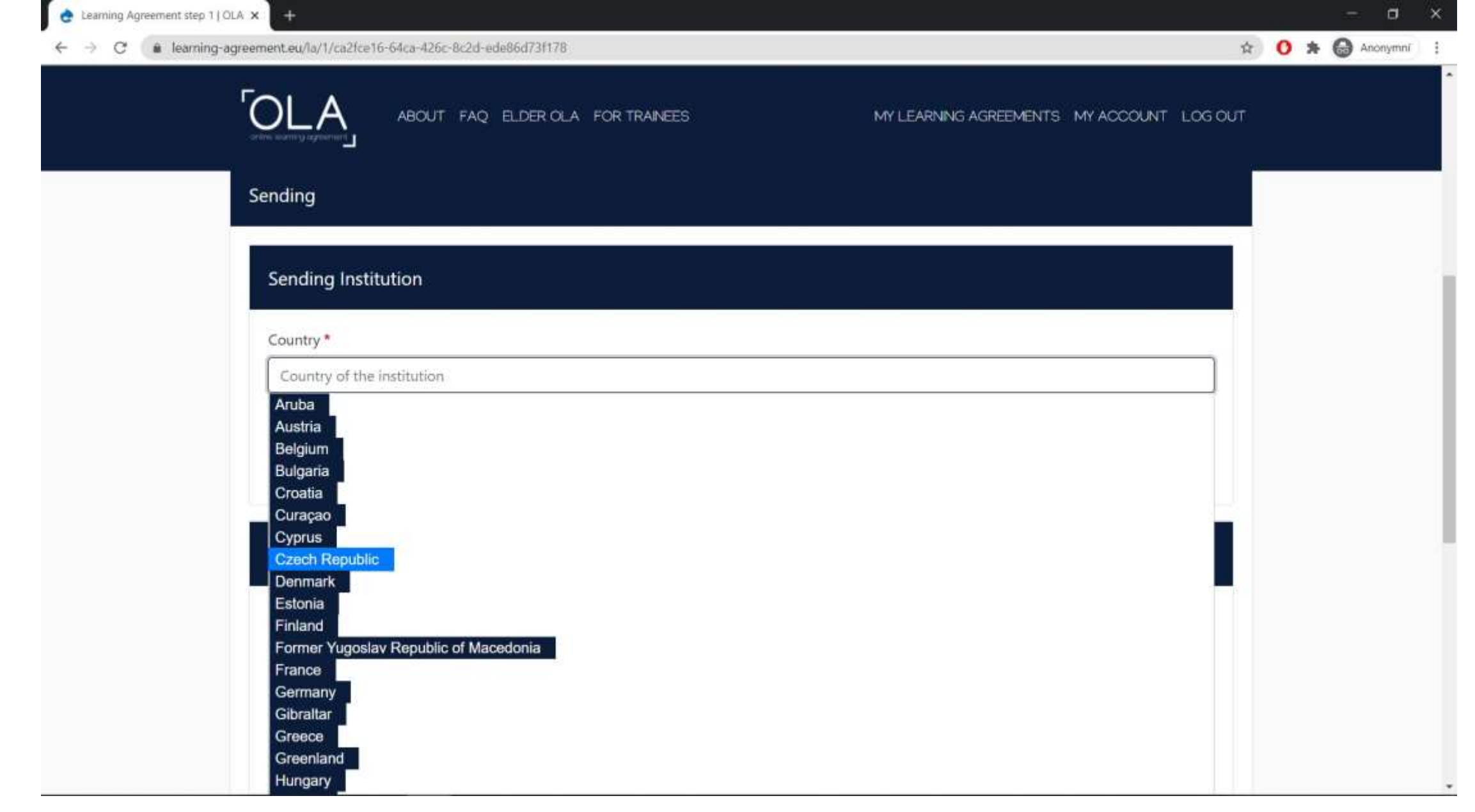

- Nalezení ČVUT v nabídce: Země - Czech Republic

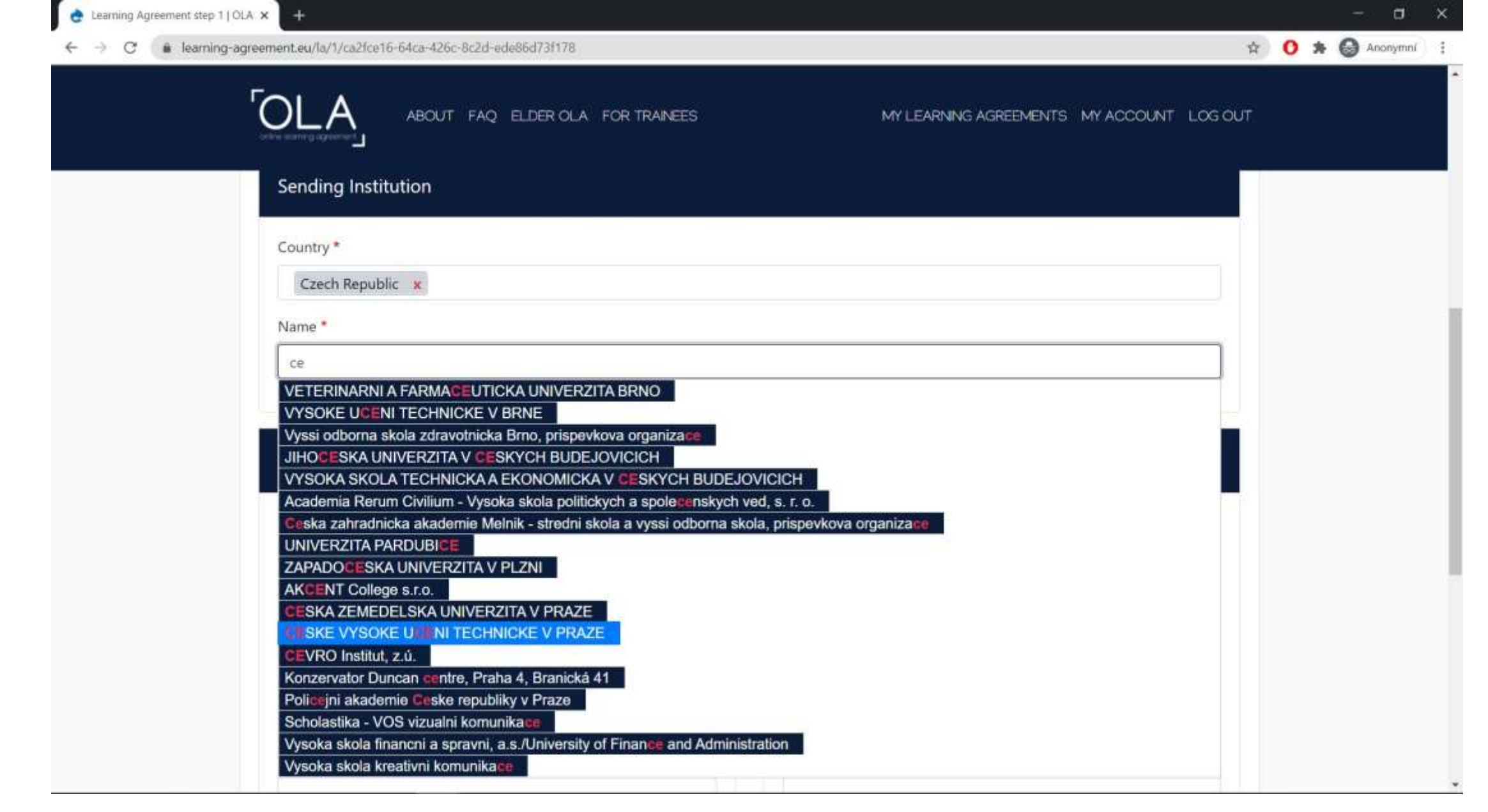

- Vyhledání ČVUT v nabídce pod názvem: CESKE VYSOKE UCENI TECHNICKE V PRAZE (bez diakritiky)

| Learning Agreement step 1   OLA × + |                                  |                                         |     |
|-------------------------------------|----------------------------------|-----------------------------------------|-----|
|                                     | ABOUT FAQ ELDER OLA FOR TRAINEES | MY LEARNING AGREEMENTS MY ACCOUNT LOG C | DUT |
| Sending Institu                     | ition                            |                                         |     |
| Country *                           |                                  |                                         |     |
| Czech Republic                      | x :                              |                                         |     |
| Name *                              |                                  |                                         |     |
| CESKE VYSOKE                        | UCENI TECHNICKE V PRAZE          |                                         |     |
| Faculty/Departmen                   | nt                               |                                         |     |
| Faculty of Mecha                    | nical Engineering                |                                         |     |
| Address *                           |                                  | Erasmus Code                            |     |
| Prague                              |                                  | CZ PRAHA10                              |     |
|                                     |                                  |                                         |     |
| Sending Respo                       | nsible Person                    | Sending Administrative Contact Person   |     |
| First name(s) *                     |                                  | First name(s)                           |     |
| Last name(s) *                      |                                  | Last name(s)                            |     |

- Erasmus Code ČVUT se vyplní automaticky (CZ PRAHA10)

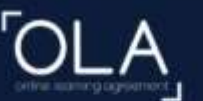

ABOUT FAQ ELDER OLA FOR TRAINEES

#### MY LEARNING AGREEMENTS MY ACCOUNT LOG OUT

#### Sending Responsible Person

| Firet | 0.37 | no | le \ | * |
|-------|------|----|------|---|
| FIISU | nar  | ne | (5)  | - |

Markéta

Last name(s)\*

Hamplová

Position \*

Erasmus Coordinator

Email \*

marketa.hamplova@fs.cvut.cz

#### Phone number

Responsible person at the Sending Institution: an academic who has the authority to approve the Learning Agreement, to exceptionally amend it when it is needed, as well as to guarantee full recognition of such programme on behalf of the responsible academic body. The name and email of the Responsible person must be filled in only in case it differs from that of the Contact person mentioned at the top of the document.

| First name(s)                                                                                                    |                                                                                                    |
|----------------------------------------------------------------------------------------------------|----------------------------------------------------------------------------------------------------|
| Eva                                                                                                    |                                                                                                    |
| Last name(s)                                                                                                    |                                                                                                    |
| Kopecká                                                                                                    |                                                                                                    |
| Position                                                                                                    |                                                                                                    |
| Institutional Coordinate                                                                                                    | OF                                                                                                    |
| Email                                                                                                    |                                                                                                    |
| eva.kopecka.2@cvut.cz                                                                                                    | 6                                                                                                    |
| Phone number                                                                                                    |                                                                                                    |
| Administrative contact person:<br>information and who, dependi<br>institution, may be the departn<br>relations office or equivalent b | person who provides a link for administrative<br>ag on the structure of the higher education<br>mental coordinator or works at the international<br>ordy within the institution. |

Sending Administrative Contact Person

- Vyplnění zodpovědné osoby na ČVUT (Sending Responsible Person): Fakultní koordinátor. Kontakty zde)

- Vyplnění administrativní kontaktní osoby na ČVUT: Eva Kopecká – eva.kopecka.2@cvut.cz

Anonymini

☆ O \*

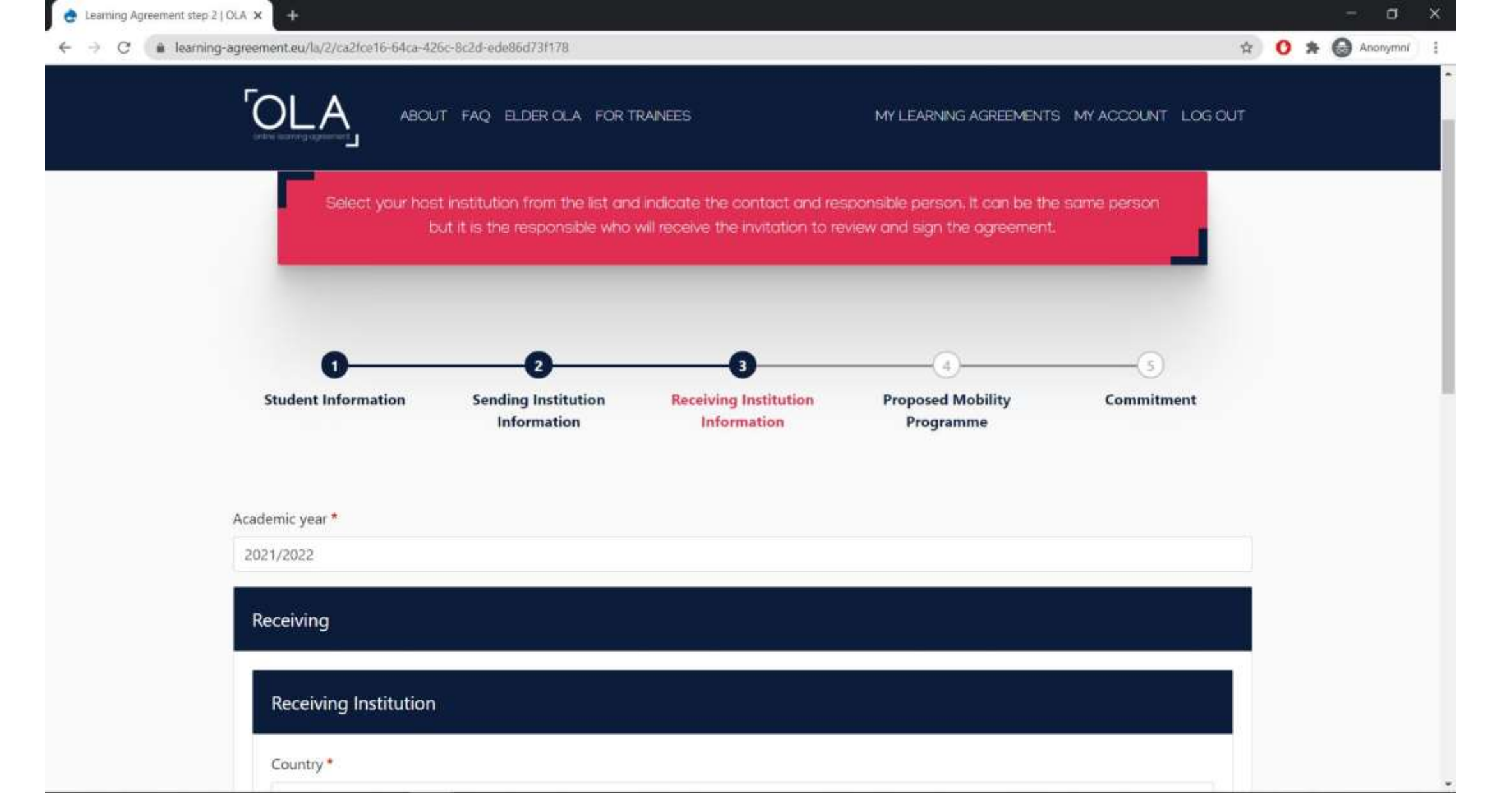

- Krok 3: Vyplnění údajů o zahraniční univerzitě (Receiving Institution)
- Vyplňujte pouze po nominaci Vaším fakultním koordinátorem na danou školu, dříve ne

| Learning Agree Learning Agreement step 2   OLA ×                         | a x       |
|--------------------------------------------------------------------------|-----------|
| ABOUT FAQ ELDER OLA FOR TRAINEES MY LEARNING AGREEMENTS MY ACCOUNT LOG C | nonymni : |
| 2021/2022                                                                |           |
| Receiving                                                                | - 1       |
| Receiving Institution                                                    |           |
| Country *                                                                |           |
| Name •                                                                   |           |
| RIGAS TEHNISKA UNIVERSITATE x Faculty/Department                         |           |
| Faculty of Civil Engineering                                             |           |
| Address * Erasmus Code * Riga LV RIGA02                                  |           |
|                                                                          |           |
| Receiving Responsible Person Receiving Administrative Contact Person     |           |

- Vyhledání zahraniční školy v nabídce pod názvem

(pokud jste nenašli, zkuste různé verze názvu – lokální jazyk, bez diakritiky apod.)

- Kontrola Erasmus kódu (ověřte, zda je to opravdu ta správná univerzita a kód se vyplnil správně)

| OLA ABOUT FAQ ELDER OLA FOR TRAINEES                                                                                                    | MY LEARNING AGREEMENTS MY ACCOUNT LOG OUT |
|----------------------------------------------------------------------------------------------------|-------------------------------------------|
| - States demand of Sciences.                                                                                                    |                                           |
| First name(s) *                                                                                                    | First name(s)                             |
| Test                                                                                                    |                                           |
| Last name(s) *                                                                                                    | Last name(s)                              |
| Test                                                                                                    |                                           |
| Position *                                                                                                    | Position                                  |
| Coordinator Test                                                                                                    |                                           |
| Email *                                                                                                    | Email                                     |
| test@rtu.lv                                                                                                    |                                           |
| Phone number                                                                                                    | Phone number                              |
| Responsible person at the Receiving Institution: the name and email of the<br>Responsible person must be filled in only in case it differs from that of the Contact<br>person mentioned at the top of the document. |                                           |

- Vyplnění **odpovědné osoby na zahraniční univerzitě** (pozor na správné vyplnění emailového kontaktu, bez toho koordinátorovi nepřijde upomínka ke schválení a nemusí tedy vědět, že jste LA založili a na schválení čekáte)

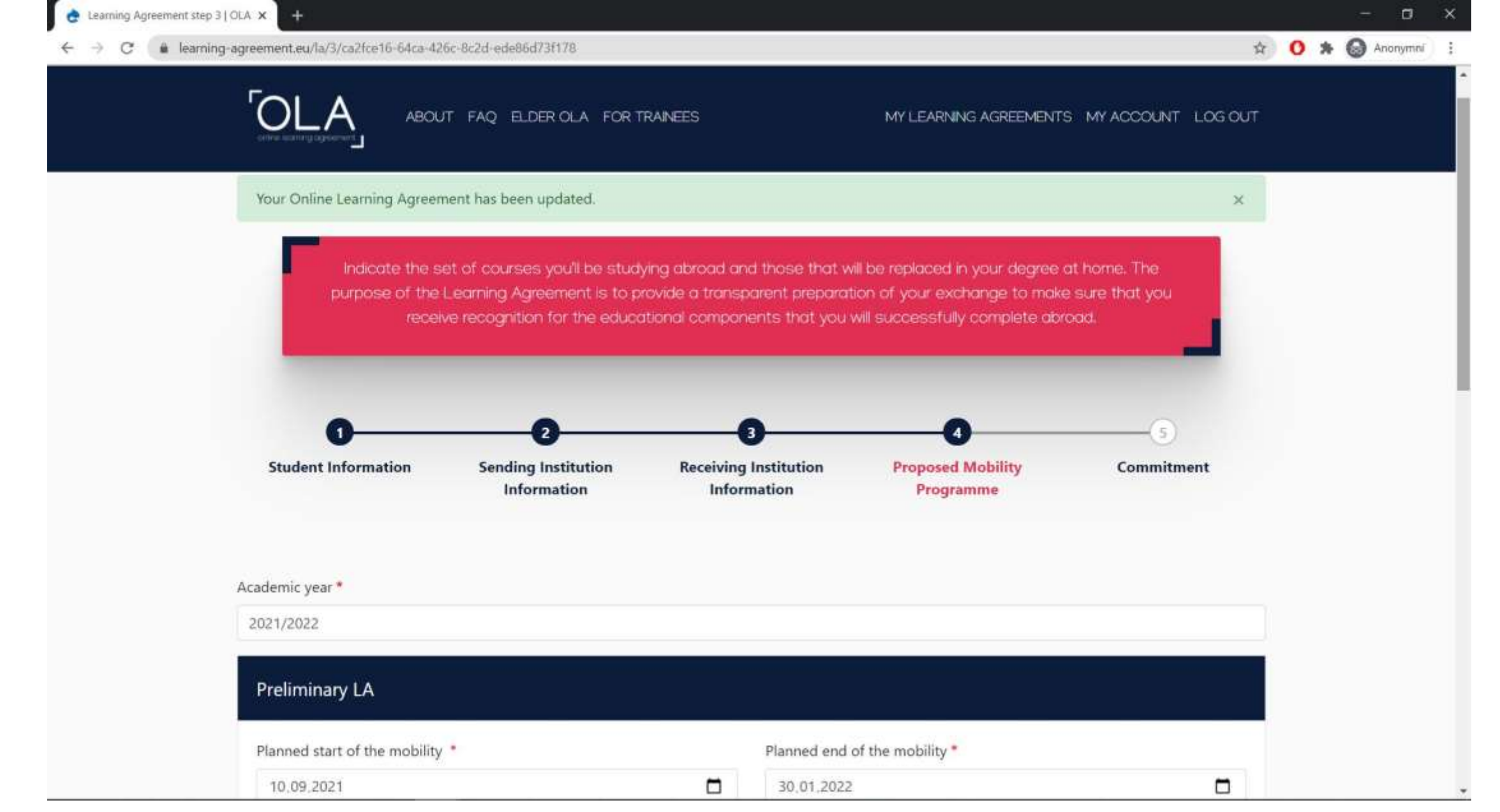

- Krok 4: Vyplnění studijního plánu pro Erasmus

| e Learning Agreement step 3   OLA 🗴 D+                                                                                                    |                                                                                                    | - a x            |
|----------------------------------------------------------------------------------------------------|----------------------------------------------------------------------------------------------------|------------------|
| ← → C 🔒 learning-agreement.eu/la/3/ca2fce16-64ca-426c-8c2d-ede86d73f178                                                                                                    | \$                                                                                                    | 🜔 🛪 🎯 Anonymni 🗄 |
| ABOUT FAQ ELDER OLA FOR TRAINEES                                                                                                    | MY LEARNING AGREEMENTS MY ACCOUNT LOG OUT                                                                                                    |                  |
| 2021/2022                                                                                                    |                                                                                                    |                  |
| Preliminary LA                                                                                                    |                                                                                                    |                  |
| Planned start of the mobility                                                                                                    | Planned end of the mobility *                                                                                                    |                  |
| dd.mm.tttr                                                                                                    | dd.mm,rrrr                                                                                                    |                  |
| Table A - Study programme at the Receiving institution *                                                                                                    |                                                                                                    |                  |
| Add Component to Table A                                                                                                    |                                                                                                    |                  |
| Web link to the course catalogue at the Sending Institution describing the                                                                                                    | e learning outcomes: [web link to the relevant info]                                                                                                    |                  |
| <ul> <li>Course catalogue: detailed, user-friendly and up-to-date information on the institution<br/>throughout their studies to enable them to make the right choices and use their time<br/>teaching and assessment procedures, the level of programmes, the individual educat<br/>people to contact, with information about how, when and where to contact them. Shi<br/>This must be an external URL such as <a href="http://example.com">http://example.com</a>.</li> </ul> | on's learning environment that should be available to students before the mobility period and<br>most efficiently. The information concerns, for example, the qualifications offered, the learning,<br>ional components and the learning resources. The Course Catalogue should include the names of<br>ow less |                  |
| The main language of instruction at the Receiving Institution *                                                                                                    | The level of language competence *                                                                                                    |                  |
| - Select a value -                                                                                                    | - Select a value - 🔹 🔹                                                                                                    |                  |
|                                                                                                    | Level of language competence: a description of the European Language Levels (CEFR) is<br>available at: https://europass.cedefop.europa.eu/en/resources/european-language-levels-                                                                                                    |                  |

- Vyplnění předmětů, které budete studovat <u>v zahraničí (Table A)</u>
- Přidání předmětů jednoho po druhém (přes tlačítko "Add Component")

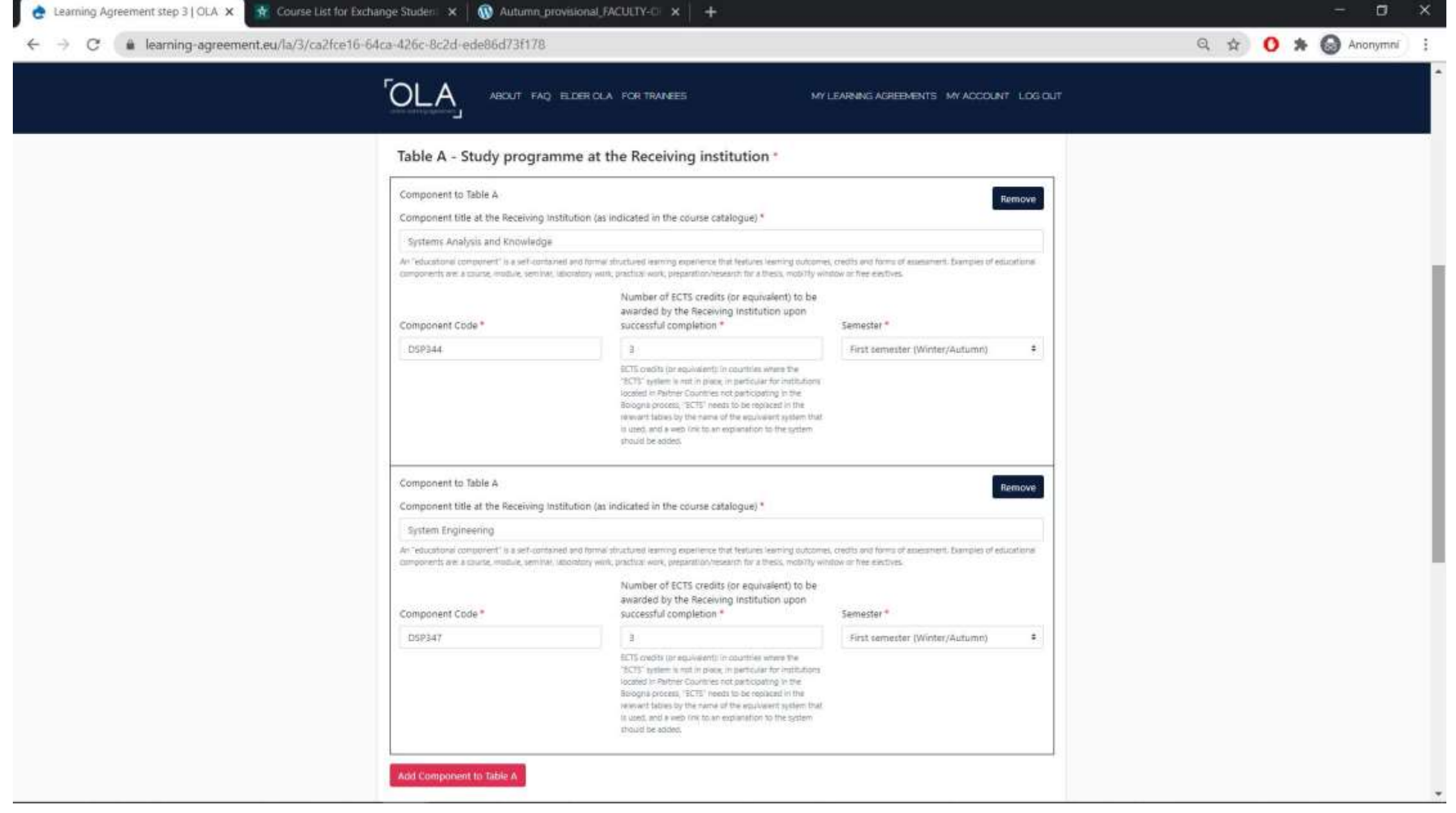

- Vyplnění detailů jednotlivých předmětů
- Na základě informací z "Course Catalogue", tj. nabídky předmětů pro studenty Erasmu (/Exchange) na zahr. uni

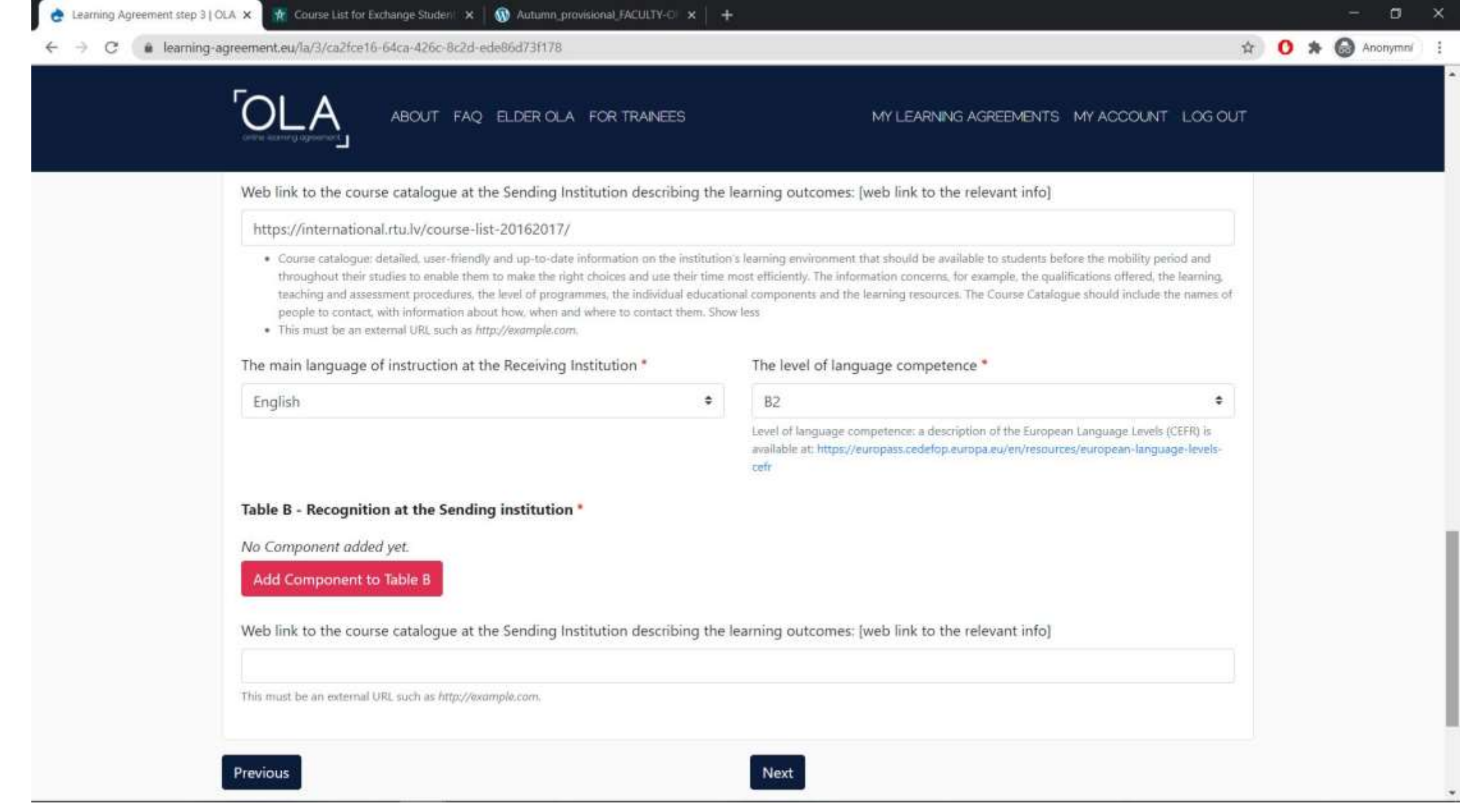

- Vyplnění <u>předmětů na ČVUT</u>, které budou po příjezdu uznány za ty zahraniční (Table B)
- Přidání předmětů jednoho po druhém (přes tlačítko "Add Component")
- (Vyplňovat link na katalog předmětů není povinné pole)

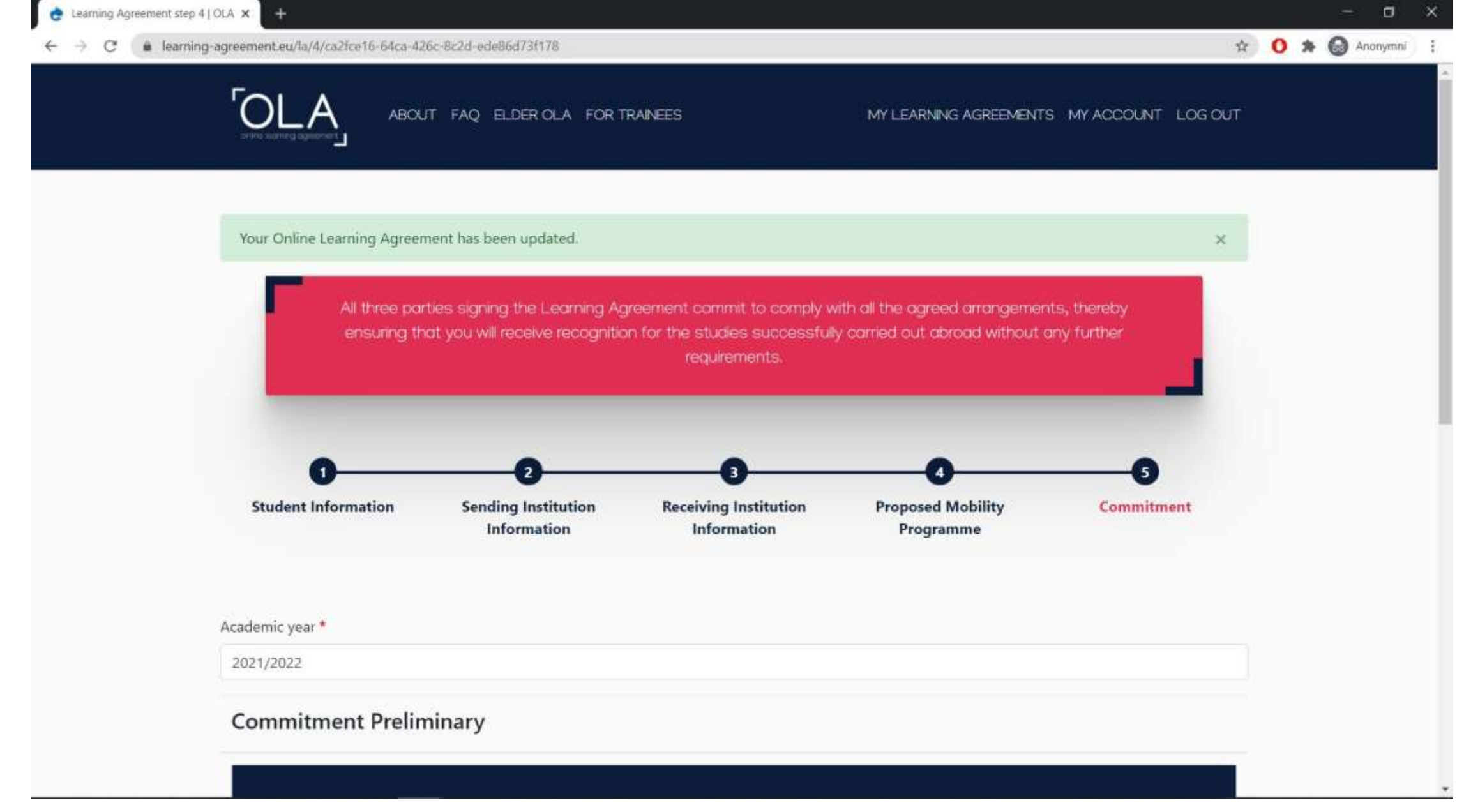

- Krok 5: Podpis a odeslání

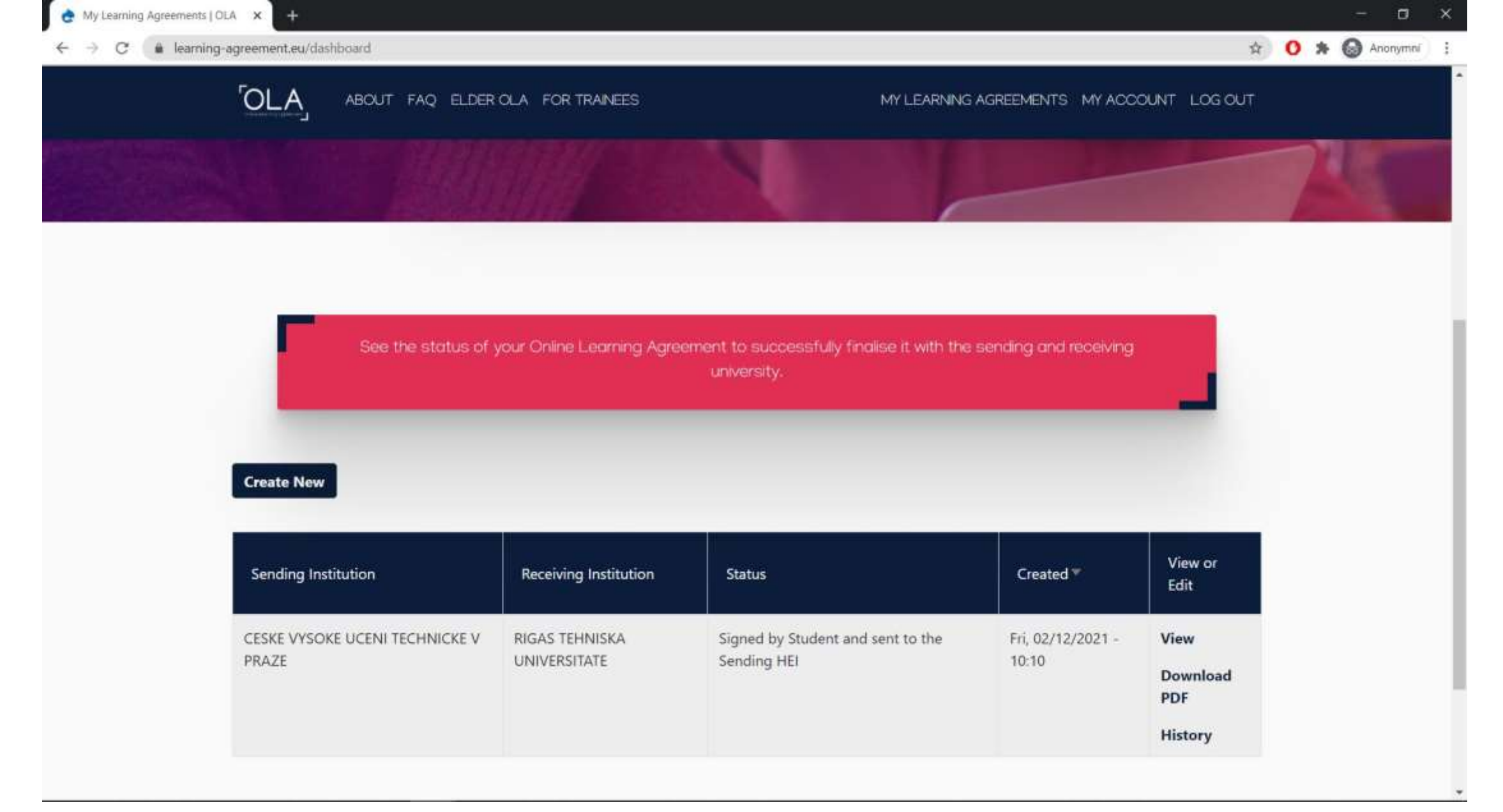

 Návrat do sekce "My Learning Agreements" – pouze možnost zobrazit a stáhnout PDF (pokud zobrazit nelze a chcete si LA prohlédnout, vyřešte stažením PDF)

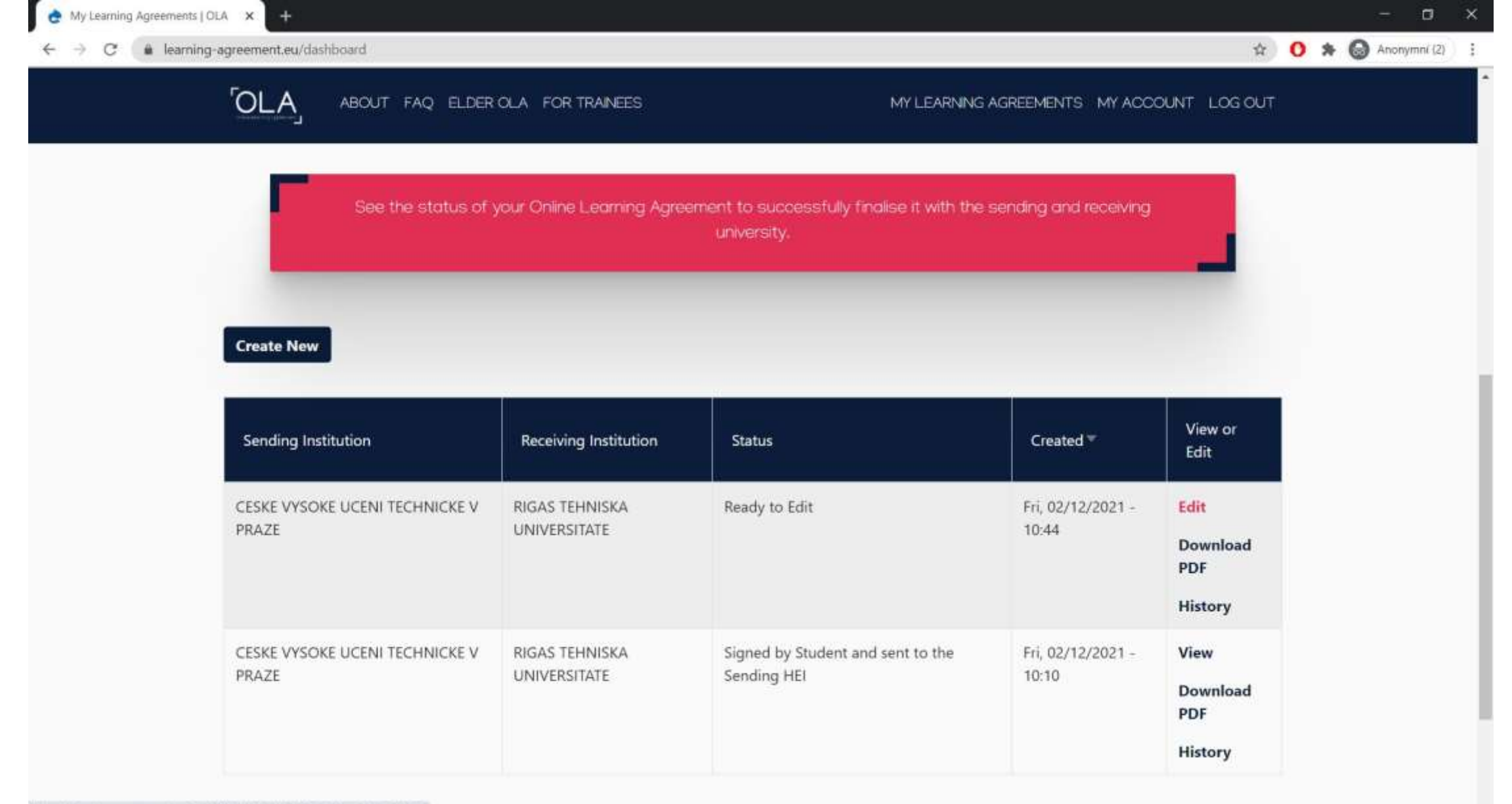

https://learning-agreement.eu/la/0/9bb6ff6f-08bd-401a-b303-c7a66a8eb259

 Návrat do sekce "My Learning Agreements" – ve chvíli, kdy Vám jedna za stran LA zamítne, zaznamená důvod zamítnutí a v nabídce přibude možnosti "Edit"

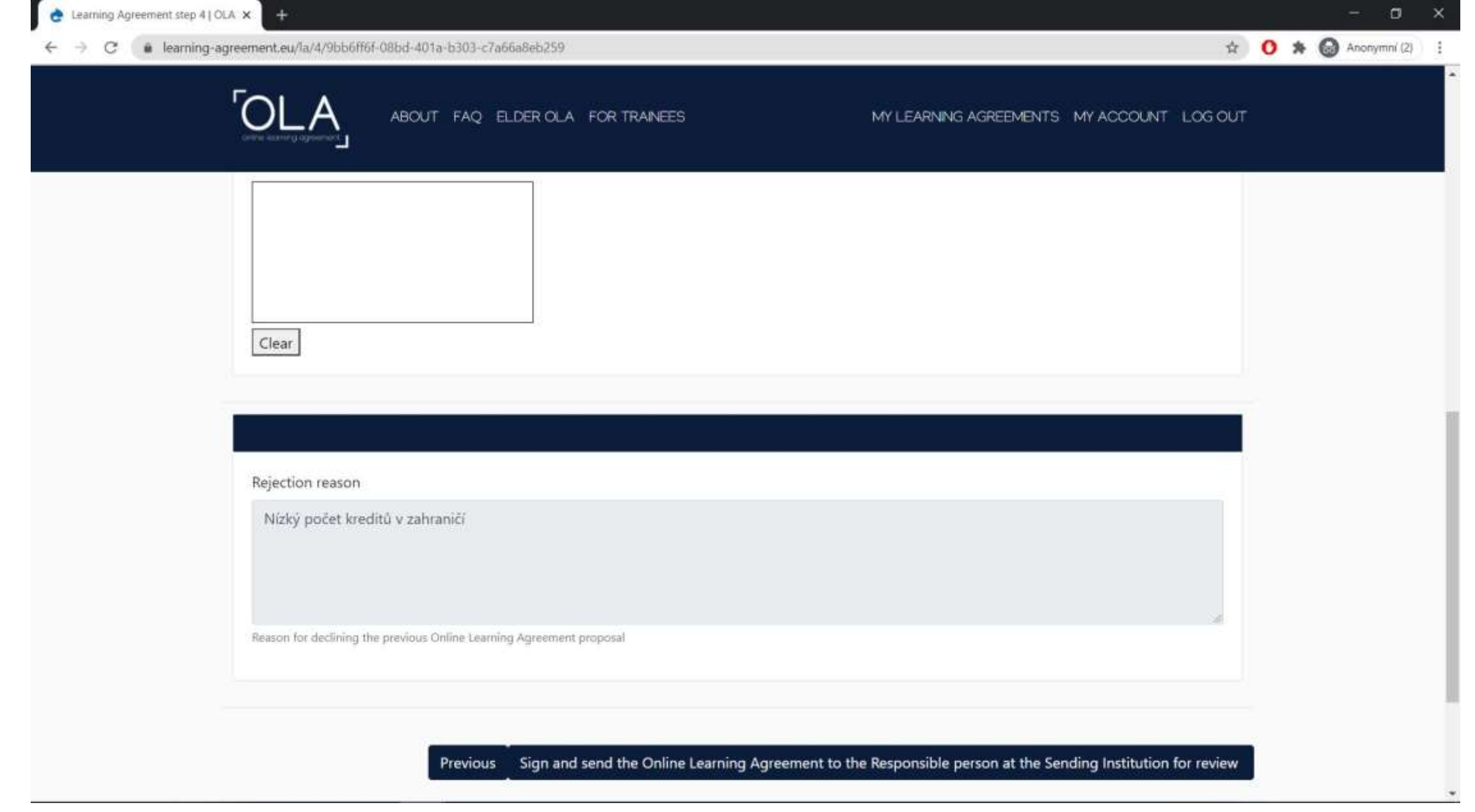

- Při editaci LA si v posledním kroku můžete zobrazit důvod zamítnutí
- Zapracujete změny a LA znovu odešlete k podpisu všemi stranami

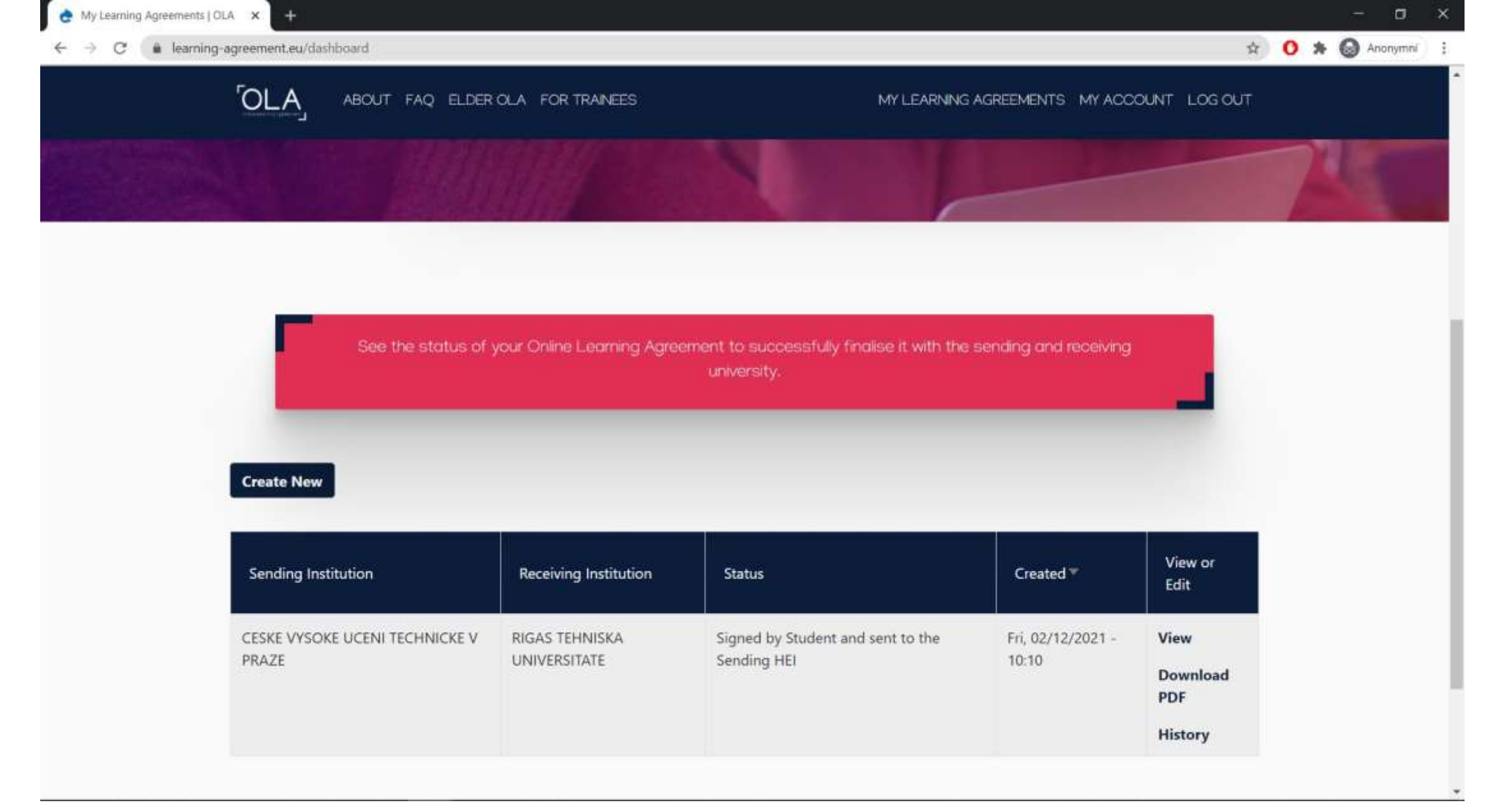

 Návrat do sekce "My Learning Agreements" – v okamžiku, kdy máte LA podepsaný všemi stranami (mělo by chodit emailové upozornění), můžete stáhnout + stažený pdf soubor NAHRÁT DO KARTY v mobility.cvut.cz 🗙 🔕 Novak\_Jan\_test\_Learning\_Agree: 🗙 🕂

(- -> C 🌲 learning-agreement.eu/external/getlapdf?la\_id=24785&type=file

### - 0

🔍 🏠 🚺 🗯 🌚 Anonymni

#### Novak\_Jan\_test\_Learning\_Agreement.pdf

#### 1 / 5 | - 80% + 🗄 🔊

×

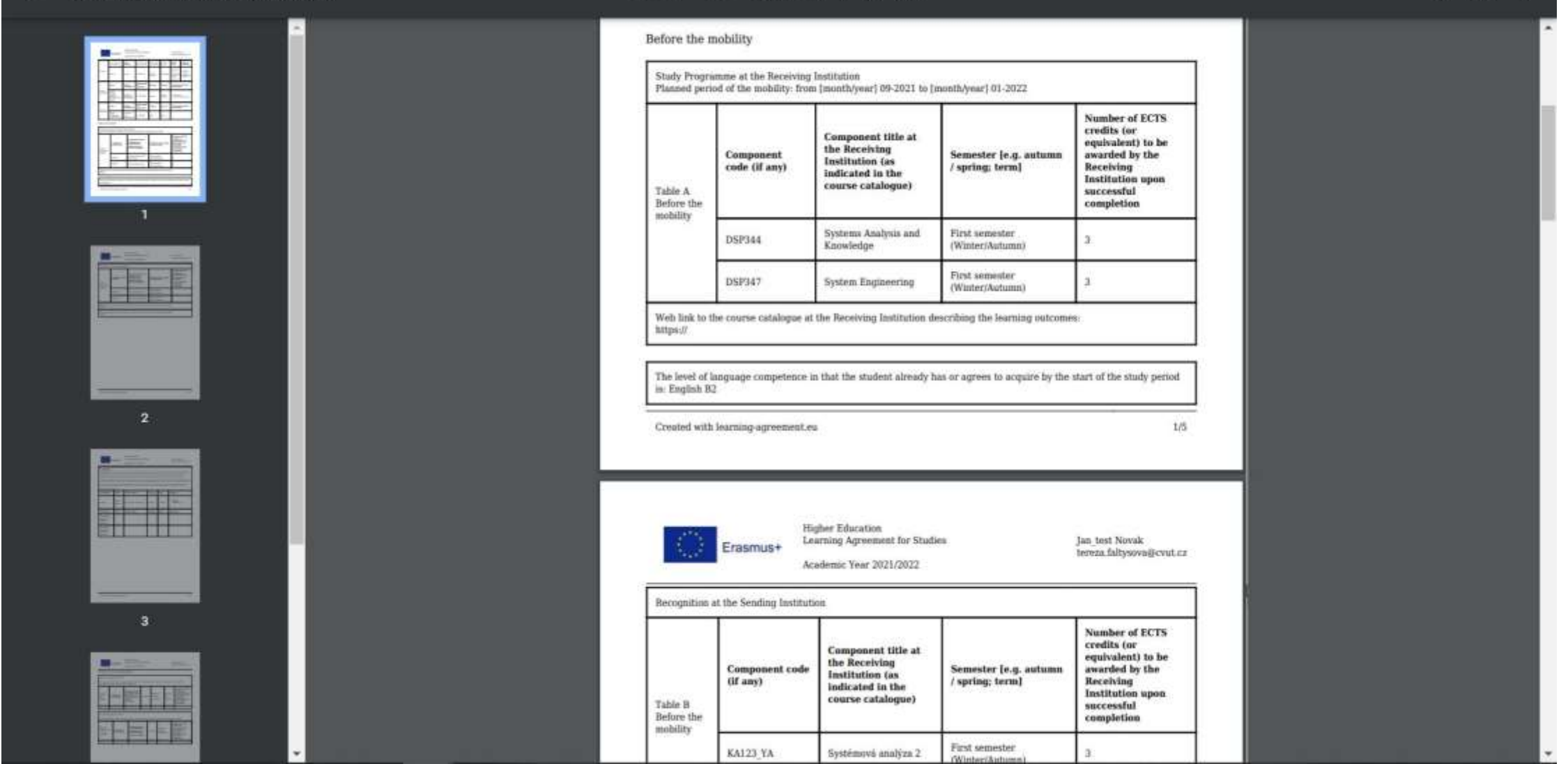

- Stažené PDF: Až bude LA podepsán všemi stranami, nahrát stažený soubor do karty v mobility.cvut.cz
- V případě změn v LA během výjezdu postupujte obdobně, změny se zaznamenávají do sekce "During mobility"